# REAL TIME VOLUME TRACKING USERS GUIDE

| INTRODUCTION                 | 2 |
|------------------------------|---|
| RTVT LANDING PAGE            | 2 |
| PRODUCT PAGE                 | 4 |
| WAREHOUSE PAGE               | 5 |
| RTVT STORAGE FACILITIES LIST | 5 |
| RTVT SMS                     | 6 |
| RTVT NEWSLETTER AND REPORTS  | 6 |

# INTRODUCTION

The Real Time Volume Tracking (RTVT) is a web and SMS based warehouse inventory tracking system that utilizes an Android mobile application to capture and transmit warehouse volumes to the RATIN server. The product volumes are relayed to the public through the RATIN website in addition to the SMS query on a cellphone to RATIN SMS number.

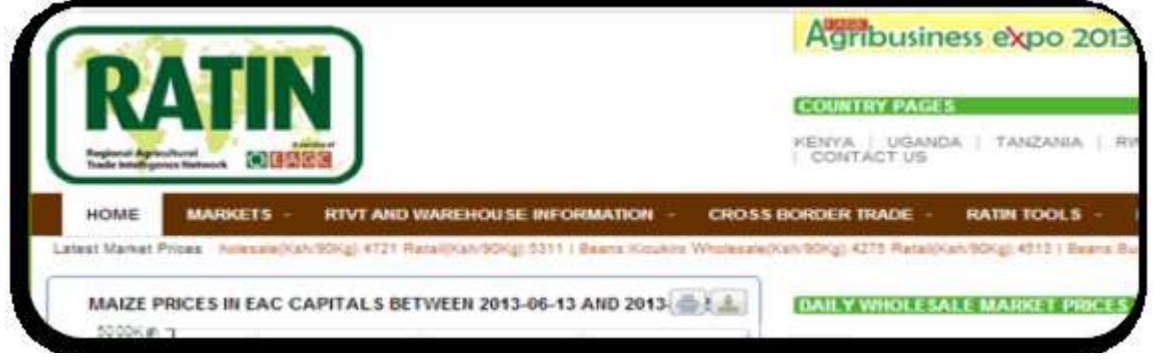

# RTVT LANDING PAGE

The RTVT landing page is made of three items, a dynamic map, a trend chart and product tables.

The map has place-marks of existing storage facilities. Clicking on any of the location will produce a pop-up screen with the name of a grain storage facility, real-time volumes at the facility, contact information and a link to the facilities page. A link to a detailed map is also placed beside the map.

| ACILITIES<br>KENNA TANZANIA UGANDA                          | Malze Sorghum<br>Reas Green Grams   | Wheat flice Mi<br>Pacty Rice Imp | liet Bears<br>orded Rice |
|-------------------------------------------------------------|-------------------------------------|----------------------------------|--------------------------|
| Orag mouse to view in detail   Click legend to toggle se () | Mond Bears Red B                    | eans Vallow Beans                |                          |
| 28                                                          | Warehouse                           | * RTV7 Volume(MT)                | Inflow/Outflow           |
| 10<br>10<br>10<br>10<br>10<br>10<br>10<br>10<br>10<br>10    | Aponya (2) Lot. Kampala<br>See More | 辞                                | -55.00                   |
| Uganda O Kenya                                              |                                     |                                  |                          |

The trend chart is a line graph indicating the total volume for every commodity on each of

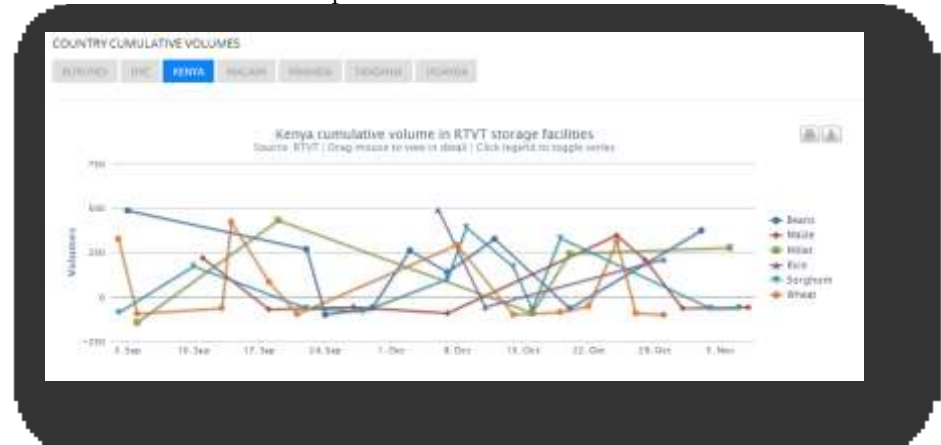

The product tables on the landing page provide a snapshot of product flow on the system. Each product is assigned to a tab that lists five warehouses for every product grade. The grading listings are 1 to 4 for wheat while for the other products the grades assigned are 1 to 3.

| Grade 1                                                                                                    |                                             |                                                                                            |                                          |                                                                                                    |   |
|----------------------------------------------------------------------------------------------------|---------------------------------------------|--------------------------------------------------------------------------------------------|------------------------------------------|----------------------------------------------------------------------------------------------------|---|
| Warehouse                                                                                                    | * RTVT                                      | Volume(MT)                                                                                 | 0 Ir                                     | nflow/Outflow                                                                                                    | 0 |
| ADMARC Ngara                                                                                                    | 233                                         |                                                                                            | +2                                       | 233.00                                                                                                    |   |
| Farmers World Kamwendo                                                                                                    | -23                                         |                                                                                            | -2                                       | 3.00                                                                                                    |   |
| KNTC Nakuru                                                                                                    | 681                                         |                                                                                            | 204.00                                   |                                                                                                    |   |
| Mulli Brothers-Thuchila                                                                                                    | 496                                         |                                                                                            | +496.00                                  |                                                                                                    |   |
| Other Warehouses Momabasa                                                                                                    | -82                                         |                                                                                            | -8                                       | 2.00                                                                                                    |   |
| arade z                                                                                                    |                                             |                                                                                            |                                          |                                                                                                    |   |
|                                                                                                    |                                             |                                                                                            |                                          |                                                                                                    | _ |
| Warehouse                                                                                                    |                                             | RTVT Volume(MT)                                                                            |                                          | Inflow/Outflow                                                                                                    | 0 |
| Warehouse ADMARC Buli                                                                                                    | *                                           | RTVT Volume(MT)                                                                            |                                          | Inflow/Outflow<br>+166.00                                                                                                    | 0 |
| Warehouse ADMARC Buli Monduli_Makuyuni                                                                                                    | *                                           | RTVT Volume(MT)<br>166<br>329                                                              |                                          | Inflow/Outflow<br>+166.00<br>+329.00                                                                                                    | 0 |
| Warehouse<br>ADMARC Buli<br>Monduli_Makuyuni<br>National Food Reserve Agency_Manyo                                                                                                    | <b>▲</b><br>oni                             | RTVT Volume(MT)<br>166<br>329<br>273                                                       |                                          | Inflow/Outflow<br>+166.00<br>+329.00<br>+273.00                                                                                                    | 0 |
| Warehouse<br>ADMARC Buli<br>Monduli_Makuyuni<br>National Food Reserve Agency_Manyo<br>NCPB Kisii<br>Chabitu ladi duul                                                                       | •<br>oni                                    | <b>RTVT Volume(MT)</b><br>166<br>329<br>273<br>420<br>76                                   |                                          | Inflow/Outflow<br>+166.00<br>+329.00<br>+273.00<br>+420.00                                                                                                    | 0 |
| Warehouse<br>ADMARC Buli<br>Monduli_Makuyuni<br>National Food Reserve Agency_Manyo<br>NCPB Kisii<br>Shabiby_Indivisual                                                                      | •<br>oni                                    | RTVT Volume(MT)<br>166<br>329<br>273<br>420<br>-76                                         |                                          | Inflow/Outflow<br>+166.00<br>+329.00<br>+273.00<br>+420.00<br>-76.00                                                                                                    |   |
| Warehouse ADMARC Buli Monduli_Makuyuni National Food Reserve Agency_Manyo NCPB Kisii Shabiby_Indivisual Grade 3 Warehouse *                                                                 | ani<br>RTVT Volum                           | RTVT Volume(MT)<br>166<br>329<br>273<br>420<br>-76<br>-76                                  | lmflo                                    | Inflow/Outflow<br>+166.00<br>+329.00<br>+273.00<br>+420.00<br>-76.00                                                                                                    | 0 |
| Warehouse ADMARC Buli Monduli_Makuyuni National Food Reserve Agency_Manyo NCPB Kisii Shabiby_Indivisual Grade 3 Warehouse ADMARC Kalulu                                                     | A<br>RTVT Volum<br>-59                      | RTVT Volume(MT)<br>166<br>329<br>273<br>420<br>-76<br>•••••••••••••••••••••••••••••••••••• | ¢                                        | Inflow/Outflow<br>+166.00<br>+329.00<br>+273.00<br>+420.00<br>-76.00<br>-76.00                                                                                                    | 0 |
| Warehouse<br>ADMARC Buli<br>Monduli_Makuyuni<br>National Food Reserve Agency_Manyo<br>NCPB Kisii<br>Shabiby_Indivisual<br>Grade 3<br>Warehouse<br>ADMARC Kalulu<br>ADMARC Kalulu            | RTVT Volum<br>-59<br>495                    | RTVT Volume(MT)<br>166<br>329<br>273<br>420<br>-76<br>•••••••••••••••••••••••••••••••••••• | ¢<br>Infla<br>-59.00                     | Inflow/Outflow<br>+166.00<br>+329.00<br>+273.00<br>+420.00<br>-76.00<br>-76.00                                                                                                    | • |
| Warehouse ADMARC Buli Anduli_Makuyuni National Food Reserve Agency_Manyo NCPB Kisi Shabiby_Indivisual Grade 3 Warehouse ADMARC Kalulu ADMARC Kalulu Asila Millers-Ogalo                     | ▲<br>RTVT Volum<br>-59<br>495<br>-99        | RTVT Volume(MT) 166 329 273 42076                                                          | ¢<br>Infla<br>-59.00<br>+495./           | Inflow/Outflow<br>+166.00<br>+329.00<br>+273.00<br>+420.00<br>-76.00<br>-76.00<br>-76.00                                                                                                    | • |
| Warehouse ADMARC Buli Monduli_Makuyuni National Food Reserve Agency_Manyo NCPB Kisii Shabiby_Indivisual Grade 3 Warehouse ADMARC Kalulu ADMARC Nkope Asila Millers-Ogalo Kenya Seed Company | ▲<br>RTVT Volum<br>-59<br>495<br>-99<br>476 | RTVT Volume(MT)<br>166<br>329<br>273<br>420<br>-76<br>••••(MT) ♦                           | ¢<br>Infla<br>-59.00<br>+495.1<br>-99.00 | Inflow/Outflow<br>+166.00<br>+229.00<br>+273.00<br>+420.00<br>-76.00<br>-76. | • |

The warehouses on these tables can be sorted in an ascending or descending manner by clicking on the table headers.

## PRODUCT PAGE

The product page has the collective volumes list for each country and links to pages that list cumulative volumes for each product.

| LOWS<br>1. Maize<br>2. Sorebum                       | KENYA TANZANIA      | UGANDA  |              |              |        |
|------------------------------------------------------|---------------------|---------|--------------|--------------|--------|
| 3. Wheat                                             |                     |         | Sea          | arch:        |        |
| 5. Millet                                            | Product Name        | Grade   | Available Vo | olume (MT)   | 0      |
| 6. Beans                                             | Green Grams         | Grade 1 | 1.2          |              |        |
| 8. Green Grams                                       | Millet              | Grade 1 | 5            |              |        |
| 9. Paddy Rice                                        | Sorghum             | Grade 2 | 25.6         |              |        |
| 11. Mixed Beans<br>12. Red Beans<br>13. Yellow Beans | 10 records per page |         |              | ← Previous 1 | Next → |

The chart on the individual product page display the volume trend for a given product over a duration of one month while the table below the chart lists all the warehouses stocked with a given product. The table columns include names of the warehouses, real-time volumes, product flow volumes as well as the time that these flows occurred.

| Drag mo                                                                                                    | ouse to view in detai                       |                                             |                          |                                  |                                                                |
|----------------------------------------------------------------------------------------------------|---------------------------------------------|---------------------------------------------|--------------------------|----------------------------------|----------------------------------------------------------------|
| so<br>o<br>o                                                                                                    |                                             | •••                                         |                          | <ul> <li>◆ Sore</li> </ul>       | ghum                                                           |
| -50<br>6. May 13. May 20.<br>Copy Print Save                                                                                         | . May 27. M                                 | ıy 3. jun                                   | 10. jun 17. j<br>Search: | un                               |                                                                |
| -50<br>6. May 13. May 20.<br>Copy Print Save<br>Warehouse Name                                                                       | Country Grade                               | e 🕴 RTVT Volume(MT)                         | 10. Jun 17. J<br>Search: | un<br>Date                       | Time                                                           |
| -50<br>6. May 13. May 20.<br>Copy Print Save<br>Warehouse Name<br>Smart Logistics Solutions Ltd                                      | Country (Grade<br>Kenya Grade               | ay 8.jun<br>8 0 RTVT Volume(MT)<br>2 2 24.1 | 10. Jun 17. J<br>Search: | Date<br>2013-05-21               | ♦ <b>Time</b> ♦<br>12:02:10                                    |
| -50<br>6. May 13. May 20<br>Copy Print Save<br>Warehouse Name<br>Smart Logistics Solutions Ltd<br>Kasikeu Multipurpose Co-op Society | Country Grade<br>Kenya Grade<br>Kenya Grade | 2 2 1.5                                     | 10.jun 17.j<br>Search:   | Date<br>2013-05-21<br>2013-05-21 | <ul> <li>▼ Time</li> <li>12:02:10</li> <li>11:59:36</li> </ul> |

#### WAREHOUSE PAGE

The warehouse page is made of three sections;

- 1. A column with warehouse information,
- 2. A chart indicating the flow of commodities for a period of one month,
- **3.** A table of real-time volumes.

|                    | Manifest Multimorrow Day          |                 |          | and the second second se |                              |            | 0001000  |    |
|--------------------|-----------------------------------|-----------------|----------|----------------------------------------------------------------------------------------------------|------------------------------|------------|----------|----|
| tère.              | to Society                        |                 | (PA)     | active to when he declare in the                                                                                                    | Ch. Highlid to toggte serves |            | (BON)    |    |
| him.               | Gerga.                            |                 |          |                                                                                                    |                              |            |          |    |
| matter             | Mattani                           | 1               |          |                                                                                                    |                              |            |          |    |
| aperity .          | 1910                              | · · ·           |          | <ul> <li>Green Grams</li> <li>Millet</li> </ul>                                                                                                    |                              |            |          |    |
| me.                | 2.7                               | E.              | + 3      |                                                                                                    |                              |            |          |    |
| Senerati           | a Chiperative                     | 1.              |          |                                                                                                    |                              |            | a provi  |    |
| Certari<br>Setaile |                                   | 1               |          |                                                                                                    |                              |            |          |    |
| Contact:<br>Notice | Lices Mitse & Jeseptone<br>Nation | G               |          | 1 11 Mar                                                                                                    |                              |            |          |    |
| liard              | (on/odd2@petros.com               |                 |          |                                                                                                    |                              |            |          |    |
| й. —               | 0.736530064                       | 1               | -        |                                                                                                    |                              |            |          | Ξ. |
|                    |                                   | Copy Pres       | Lava .   |                                                                                                    |                              | Search     |          |    |
|                    |                                   | Product Name    | i firada | (TM)=mTVF Volume(MT)                                                                                                    | In them? Dut Row             | 1 Date     | Time     |    |
|                    | distances better to               | Graph Grants    | Grade 1  | 13                                                                                                    | -120                         | 2019-05-21 | 12:00:13 |    |
| 100                | and the second                    | Sorghum.        | Grade 2  | 3.7                                                                                                    | -1.82                        | 3012-06-31 | 11/02/26 |    |
|                    |                                   | Adding.         | Grade T  | 8                                                                                                    | +5.220                       | 2012-05-21 | 11-38-51 |    |
|                    | and a statement                   |                 |          |                                                                                                    |                              | - Harr     |          |    |
| C. Mart            |                                   | til 👘 records i | 10.11486 |                                                                                                    |                              |            |          |    |

## **RTVT STORAGE FACILITIES LIST**

This page lists all the storage facilities. The table items can be sorted alphabetically, according to their RTVT codes, the country they are located or by their storage capacities.

| Cloy Drint Save*                                      |         | 0                | Search .       |
|-------------------------------------------------------|---------|------------------|----------------|
| Warehouse Name                                        | Country | Staruge Capacity | Warehouse Code |
| Lesido Grán Handlets Ust                              | Kerpa   | 89000            | RTVTHE013      |
| Kasheu Multipirpose Colas Boceta                      | Katya   | 3100             | 87V7NE007      |
| Smart Logistics Selucions Uni                         | Kariya  | 6000             | KTVTHEDTO:     |
| The Gernetz                                           | Karga   | 2000             | RTVTNBU/N      |
| Appropriate (151111) Sampata                          | Opendie | 9000             | RTYTOGODY      |
| Ward Rood Program Guis Runchase For Program Warehouse | uganda  | 6000             | RTVTUG008      |
| Agreeways dub can                                     | Oganzia | 6350             | #TVTGG00#      |
| Event Trading Liganda (201)                           | Upanda  | 30000            | #Th/TU0005     |
| Maximal Seed Chain Onimers Resonances                 | Upanda  | 3000             | ETVTUGODE.     |
| 81.Shaday General Tracking Company Limited            | Upanda  | 6000             | #TVT-40007     |
| to a records per page                                 |         |                  | A Next         |

#### **RTVT SEARCH**

On this page a user can search the system for storage facilities volumes on specific time. The search results will list warehouses matching the search criteria.

| (Halza, H) (Sorghum H) | Excel PDF                          |             |              |             |           |         |        | 1                |
|------------------------|------------------------------------|-------------|--------------|-------------|-----------|---------|--------|------------------|
| Country                | Warmheisen Name                    | • (Country) | Capacity(MT) | Ownership   | Preshatts |         |        | 1                |
| KENVA # USANDA #       | Aponya (U) Lini, Kampala           | Upanola     | 9000         | Environ     | Product   | Grate   | Volume | Bate             |
| Ana: Time Valume (MT)  |                                    |             |              |             | 044120    | Giple 1 | 55     | 3013-05-21       |
| 0-299 MT *             | Kashimi Mutspurpeer Celop Seciety  | Kerya -     | 3100         | Cooperative | Product   | Grade   | Volume | Date             |
| 1010-04-01             |                                    |             |              |             | Sorghum   | Grade 3 | 1.5    | 2013-05-21       |
| End Date               | tioners Cognition Saturdarie Littl | Baytya      | 8000         | Private     | Product   | Grada   | Volume | Dato             |
| 2015-06-21             |                                    |             |              |             | Saighure  | Grade 2 | 16.1   | 20(2-06-21       |
|                        | Showing 1 to 3 of 3 errories       |             |              |             |           |         |        | and the first on |
|                        | 0                                  |             |              |             |           |         |        |                  |

### RTVT SMS

The SMS queries are used to probe the RATIN database for RTVT volumes.

The SMS queries below can be sent to any of the following numbers. +254705606666-Kenya/+256777014800-Uganda/+250786599980-Rwanda.

- Sending a SMS to query the top five warehouses with a given product. The SMS format is: **RTVT PRODUCT** e.g. *RTVT MAIZE*
- Sending a SMS to query the top five warehouses with all product volumes combined. The SMS format will be **RTVT ALL**
- Sending a SMS with a storage facility code to get its contact details and the real-time volume on that facility e.g. **RTVT RTVTCODE** e.g. *RTVT RTVTUG008*

#### **RTVT NEWSLETTER AND REPORTS**

The newsletter is generated by the system and sent out to subscribers twice a week on Tuesday and Friday morning. The newsletter lists 5 storage facilities for each of the products listed on RTVT. The facilities are ordered according to the volumes held at the close of business on Monday and Thursday.

RATIN visitors can subscribe or unsubscribe to this newsletter on the RTVT section of RATIN.